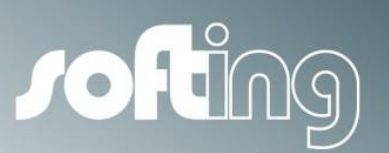

How to...

## echochange

Setting up data exchange between a Siemens S7-300 and an Allen-Bradley ControlLogix, using Siemens PUT and GET functions

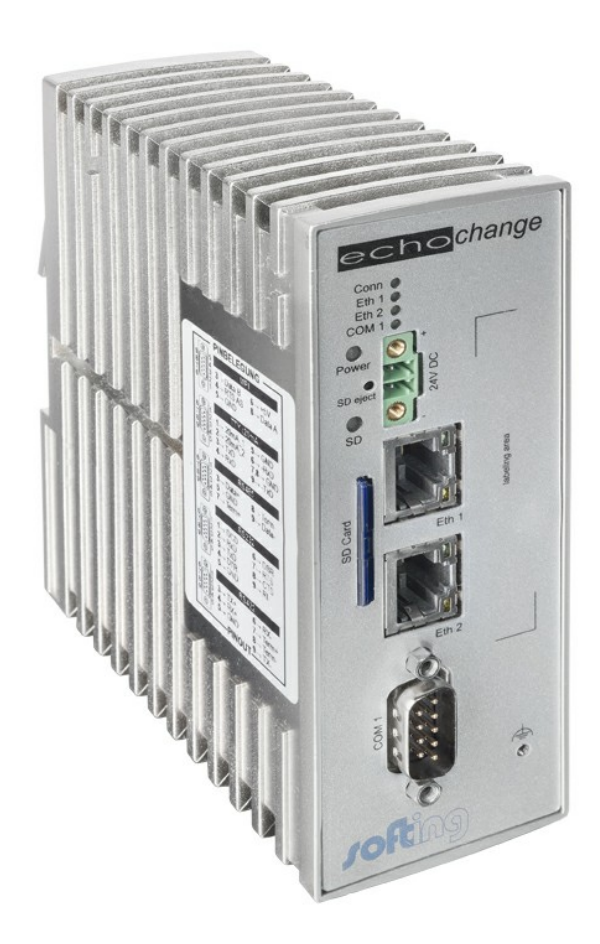

Version: E-032014-01

© Copyright 2014 Softing Industrial Automation GmbH

### **Disclaimer of liability**

The information contained in these instructions corresponds to the technical status at the time of printing of it and is passed on with the best of our knowledge. The information in these instructions is in no event a basis for warranty claims or contractual agreements concerning the described products, and may especially not be deemed as warranty concerning the quality and durability pursuant to Sec. 443 German Civil Code. We reserve the right to make any alterations or improvements to these instructions without prior notice. The actual design of products may deviate from the information contained in the instructions if technical alterations and product improvements so require.

It may not, in part or in its entirety, be reproduced, copied, or transferred into electronic media.

#### Softing Industrial Automation GmbH

Richard-Reitzner-Allee 6 85540 Haar / Germany Tel: + 49 89 4 56 56-0 Fax: + 49 89 4 56 56-488 Internet: http://industrial.softing.com Email: info.automation@softing.com Support: support.automation@softing.com

The latest version of this manual is available in the Softing download area at: http://industrial.softing.com.

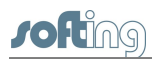

# **Table of Contents**

| Chapter 1 | Introduction                                       | 5  |
|-----------|----------------------------------------------------|----|
| Chapter 2 | RSLogix 5000- create tags to send and receive data | 6  |
| Chapter 3 | NetCon echo – echochange network<br>settings       | 8  |
| Chapter 4 | STEP 7 setup                                       | 9  |
| Chapter 5 | NetCon - establish the connections                 | 19 |

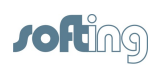

This page is intentionally left blank.

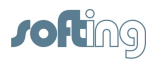

## 1 Introduction

This document provides step by step instructions on how to establish data exchange between a Siemens S7-300 PLC and an Allen-Bradley ControlLogix PLC, using a Softing echochange protocol converter.

General description of the presented example:

- Both PLCs and the echochange are in the same network
- The S7-300 controls the flow of communications, using PUT and GET functions
- The PUT function is used to write data from a S7-300 data block (Data\_to\_CLX, 1 byte) onto a ControlLogix tag (Data\_from\_S7)
- The GET function is used to read data from a ControlLogix tag (Data\_to\_S7, integer array of 50 elements) and store it onto an S7-300 data block (Data\_from\_CLX)

Software used:

- Siemens SIMATIC Step 7 V5.4 SP5
- Allen-Bradley RSLogix 5000 V20.01.00 (CPR 9 SR 5)
- Allen-Bradley RSLinx Classic Lite V2.59.02 (CPR 9 SR 5)
- Softing NetCon echo V4.33

#### Conventions

The following conventions are used throughout Softing customer documentation:

| Keys, buttons, menu items, commands and<br>other elements involving user interaction are<br>set in bold font and menu sequences are<br>separated by an arrow | Open Start → Control Panel →<br>Programs                                                               |
|----------------------------------------------------------------------------------------------------|----------------------------------------------------------------------------------------------------|
| Buttons from the user interface are enclosed in brackets and set to bold typeface                                                                            | Press [Start] to start the application                                                                 |
| Coding samples, file extracts and screen output is set in Courier font type                                                                                  | MaxDlsapAddressSupported=23                                                                            |
| Filenames and directories are written in italic                                                                                                    | Device description files are located in C<br>\StarterKit\delivery\software\Device<br>Description files |

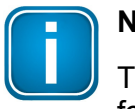

#### Note

This symbol is used to call attention to notable information that should be followed during installation, use, or servicing of this device.

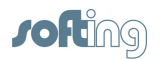

## 2 RSLogix 5000- create tags to send and receive data

- 1. Create a tag to receive data from the S7-300 PLC. In this example we will create a SINT tag (short integer, 1 byte).
  - a. In the **Controller Organizer** section, right-click on **Controller Tags** and then click on **New Tag...**.

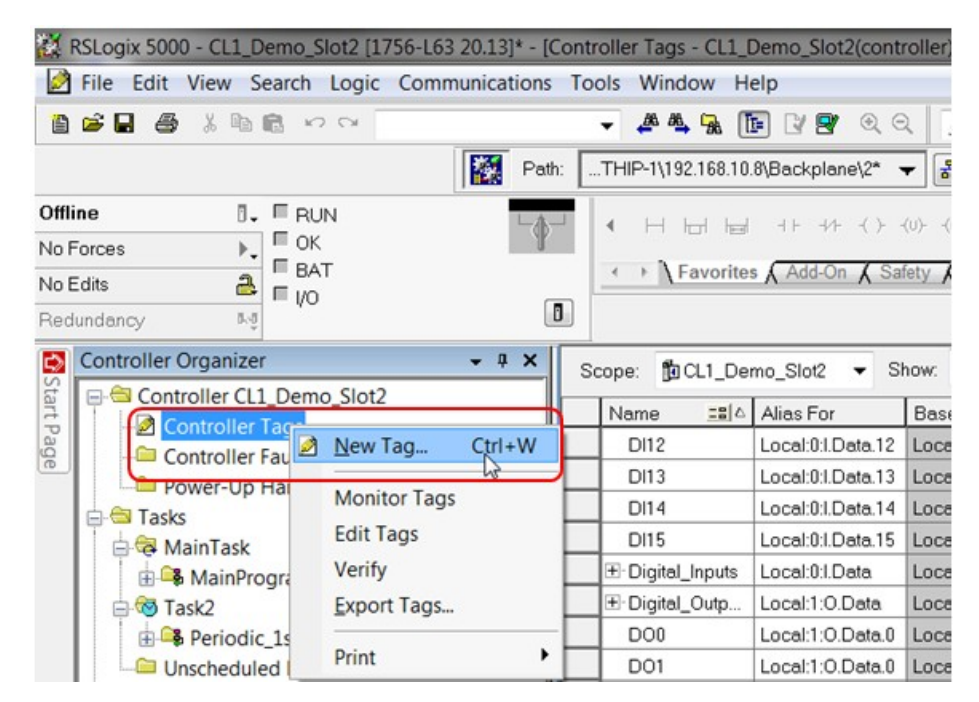

b. Enter a tag name, select data type **SINT** and click **Create**.

| Name:               | Data_from_S7     |        | Create |
|---------------------|------------------|--------|--------|
| Description:        |                  | *      | Cancel |
|                     |                  | -      | Help   |
| Туре:               | Base  Conn       | ection |        |
| Alias For:          |                  | *      |        |
| Data Type:          | SINT             |        |        |
| Scope:              | D CL1_Demo_Slot2 | •      |        |
| External<br>Access: | Read/Write       | •      |        |
| Style:              | Decimal          | •      |        |
| Constant            |                  |        |        |

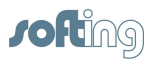

2. Use the previous method to create a tag for the S7-300 to read. We will create an INT (integer) array with 50 elements.

| New Tag             | ter fag (int fage  | Section. | X                           | Constant    | Style   |    |        |
|---------------------|--------------------|----------|-----------------------------|-------------|---------|----|--------|
| inch hug            | and there is shown |          |                             |             | Decimal |    |        |
| Name:               | Data_to_S7         |          | Create 🗸                    |             | Decimal |    |        |
|                     |                    |          |                             |             | Binary  |    |        |
| Description:        |                    | ~        | Cancel                      |             | Binary  |    |        |
|                     |                    |          |                             |             | Decimal |    |        |
|                     |                    |          | Help                        |             | Decimal |    |        |
|                     |                    | -        |                             |             | Decimal |    |        |
|                     |                    |          | Select Data Type            |             | -       | D  | X      |
| Туре:               | Base               | ction    | Data Types:                 |             |         |    |        |
| Alias For:          |                    | -/       | INT[50]                     |             |         |    | ОК     |
| Data Type:          | SINT               |          | FILTER_NOTCH                | SELECTO     | в       | •  | Cancel |
| Scope:              | DCL1_Demo_Slot2    | •        | FLIP_FLOP_D<br>FLIP_FLOP_JK | _0222010    |         |    | Help   |
| External<br>Access: | Read/Write         | •        | FUNCTION_GENE               | RATOR       |         | =  |        |
| Style:              | Decimal            | •        | IMC                         |             |         |    |        |
| Constant            |                    |          |                             |             |         | )- |        |
|                     | oficiation         |          | Array Dimensions            | -           |         |    |        |
|                     | inguised           |          | Dim 2                       | Dim 1       | Dim     | 10 |        |
|                     | AB:1756_AI6_FI     | -        | 0 🗘                         | 0           | 50      | ÷  |        |
|                     | AB:1756_Al6_FI     |          | Show Data Tun               | ae by Grour |         |    |        |
|                     | AB:1756_AU6        |          | Only Dala Typ               | es by Group | 10      |    |        |

3. This is how the new tags should look in the **Controller Tags** table:

| cope: 10 CL1_Demo_Slot2 - Show: All Tags |      |                   |                   |             |             |                  |          | 7     |    |
|------------------------------------------|------|-------------------|-------------------|-------------|-------------|------------------|----------|-------|----|
| Name                                     | 2 a: | Alias For         | Base Tag          | Data Type   | Description | External Access  | Constant | Style |    |
| Alo                                      |      | Local:3:1.Ch0Data | Local:3:I.Ch0Data | REAL        |             | Read/Write       |          | Float |    |
| AJ1                                      |      | Local:3:I.Ch1Data | Local:3:I.Ch1Data | REAL        |             | Read/Write       |          | Float |    |
| A00                                      |      | Local:4:0.Ch0D    | Local:4:0.Ch0D    | REAL        |             | Read/Write       |          | Float |    |
| A01                                      |      | Local:4:0.Ch1D    | Local:4:0.Ch1D    | REAL        |             | Read/Write       |          | Float |    |
|                                          |      |                   |                   | COUNTER[10] |             | Read/Write       |          |       |    |
|                                          |      |                   |                   | SINT        |             | Read/Write       |          | Hex   |    |
| ⊞-Data_to_S7                             |      |                   |                   | INT[50]     |             | Read/Write       |          | Decim | al |
| DIN                                      |      | Local:0:Local:0   | Local:0:LData 0   | BOOL        |             | <b>BeadWrite</b> |          | Decim | al |

4. Download the project to the ControlLogix device.

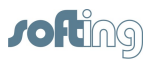

## **3** NetCon echo – echochange network settings

- 1. Configure the network settings of the echochange port to be used. We will use port 1 (Eth 1).
  - a. Click on Station  $\rightarrow$  Own Station 1.

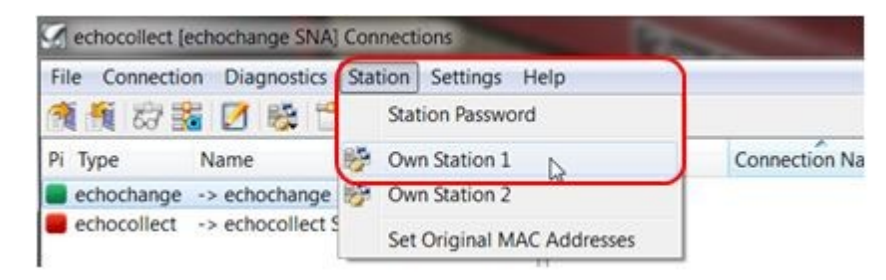

b. As a minimum, the IP address and subnet mask are required. DNS and Router addresses may be necessary in some cases.

|                     | w.                    | 011    |
|---------------------|-----------------------|--------|
| Station Name        | echochange SNA        | ОК     |
| MAC (Ethernet) Addr | ess 00 A2 DA 23 06 7E | Cancel |
| CP/IP Station Paran | neter                 | Help   |
| Use DHCP            |                       |        |
|                     |                       |        |
| IP Address 192.     | 168.10.5              |        |
| Subnet Mask 255.    | 255.255.0             |        |
| Domain Name sna.    | softing.local         |        |
| Maximum three Don   | nain Server Addresses |        |
| ONS Addresses       | 192.168.10.4          |        |
| 192.168.10.3        |                       |        |
| Maximum three Rou   | ter Addresses         |        |
| auton Addresses     | 192 168 10 1          |        |

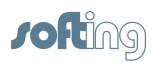

### 4 STEP 7 setup

- 1. Open or create your project.
- 2. Enable the clock memory byte, as we will need a cyclic trigger.
  - a. Open the hardware configuration.

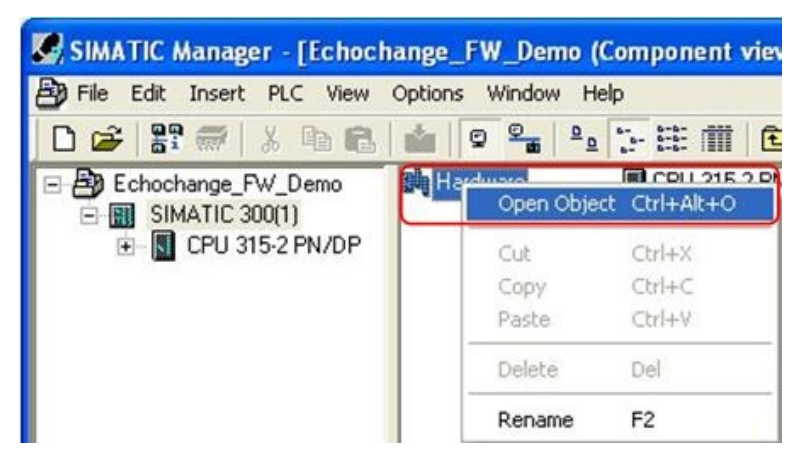

b. Right-click on the CPU and select Object Properties....

| 💐 HW Config - [SIMATIC 300(1) (Configuration) Echochange | _FW_Demo]                     |            |
|----------------------------------------------------------|-------------------------------|------------|
| Dig Station Edit Insert PLC View Options Window Help     |                               |            |
|                                                          |                               |            |
|                                                          |                               |            |
| 😑 (0) UR                                                 |                               |            |
| 1                                                        | <u>^</u>                      |            |
| 2 S CPU 315-2 PN/DP                                      | Copy                          | Ctrl+C     |
| X7 MPI/DP<br>X2 Phi/O                                    | Paste                         | Ctrl+V     |
| X2P1 Port 1                                              | Replace Object                |            |
| 3                                                        | Add Master System             |            |
| 4                                                        | Disconnect Master System      |            |
| 5                                                        | Insert PROFINET IO System     |            |
|                                                          | Disconnect PROFINET IO System |            |
| 8                                                        | PROFINET IO Domain Management |            |
| 9                                                        | PROFINET IO Topology          |            |
|                                                          | Isochronous Mode              |            |
|                                                          | Specify Module                |            |
|                                                          | Delete                        | Del        |
|                                                          | Go To                         | •          |
|                                                          | Filter Assigned Modules       |            |
|                                                          | Monitor/Modify                |            |
|                                                          | Edit Symbols                  |            |
| <u>×</u>                                                 | Object Properties             | Alt+Return |
| lon us                                                   | Open Object With              | CONTAILTO  |
|                                                          | Assign Asset ID               |            |
| 5100 Module U Fl M I U Lommen -                          | Product Support Information   | Ctrl+F2    |
| 2 M CPU 315-2 PN/DP 6ES7V2.6 2                           | FAQs                          | Ctrl+F7    |
| X1 MFI/DP 2 2047                                         | Find Manual                   | Ctrl+F6    |
| X2 FNH0 2046                                             | SIMATIC POM                   |            |
| X21 Fort 1 2045 -                                        | Summer Parts                  |            |
| 3                                                        | Start Device Tool             |            |

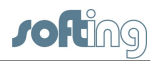

c. Select the **Cycle/Clock Memory** tab to make sure **Clock memory** is checked, and choose an unused memory byte. We use MB255 in this example.

| Diagnostics/Clock                             | Protecti               | on         | Communication          | Web              |
|-----------------------------------------------|------------------------|------------|------------------------|------------------|
| General Startup                               |                        |            | Synchronous Cycle      | e Interrupts     |
| ycle/Clock Memory Re                          | etentive Memory        | Interrupts | Time-of-Day Interrupts | Cyclic Interrupt |
| Cycle                                         |                        |            |                        |                  |
| Update 081 process                            | image cyclically       |            |                        |                  |
|                                               |                        |            | _                      |                  |
| Scan cycle monitoring tir                     | ne (ms):               | 150        | _                      |                  |
| Mjnimum scan cycle time                       | : [ms]:                | 0          |                        |                  |
| Scan cycle load from co                       | mmunication (%):       | 20         |                        |                  |
| Size of the process-imag                      | e i <u>n</u> put area: | 128        |                        |                  |
| Size of the process-imag                      | e output area:         | 128        |                        |                  |
| 0885 - call up at I/O ac                      | cess error:            | No OB85 c  | all up                 | •                |
|                                               |                        |            |                        |                  |
|                                               |                        |            |                        |                  |
| Clock Memory                                  |                        |            |                        |                  |
|                                               |                        |            | 1                      |                  |
| Clock memory                                  |                        |            |                        |                  |
| ✓ <u>Clock memory</u><br>Memory <u>Byte</u> : |                        | 255        |                        |                  |
| Clock memory<br>Memory Byte:                  |                        | 255        | J                      |                  |
| Clock memory<br>Memory Byte:                  |                        | 255        | )                      |                  |

- 3. Create a new connection.
  - a. Open NetPro by clicking on **Options**  $\rightarrow$  **Configure Network**.

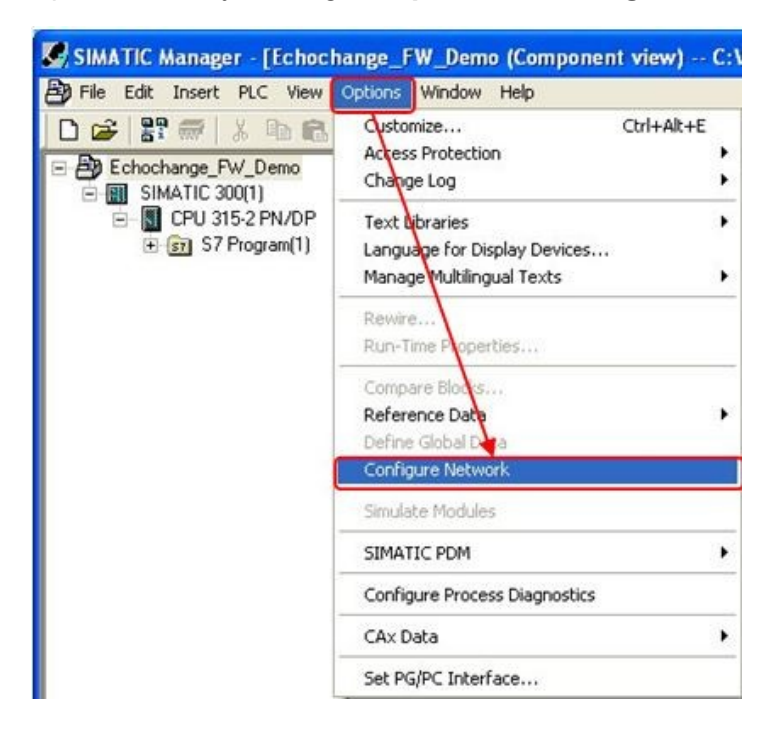

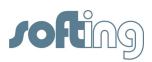

b. Right-click on the CPU block and choose Insert New Connection.

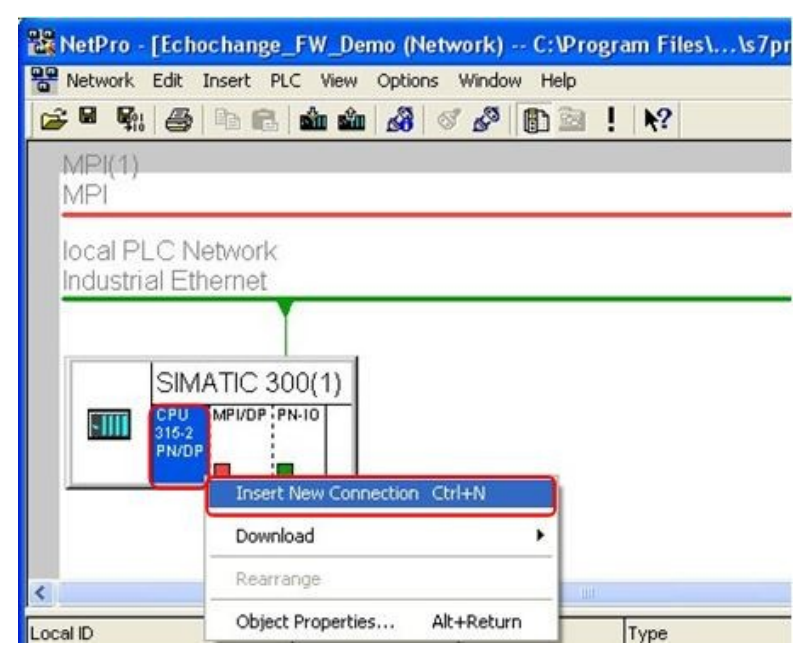

c. Select Unspecified station, and S7 connection type.

| Insert New (                        | Connection                                              |
|-------------------------------------|---------------------------------------------------------|
| Connection                          | Partner<br>he current project<br>Echochange_FW_Demo<br> |
| - 🔊 In (                            | All multicast stations<br>unknown project               |
| Eroject.                            |                                                         |
| <u>Station:</u><br><u>M</u> odule:  | (Unspecified)                                           |
| Connection                          |                                                         |
| <b>Iype:</b><br>☑ <u>D</u> isplay ( | S7 connection                                           |
| (OK                                 | Cancel Help                                             |

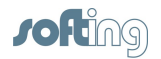

In the next window enter the partner's IP address (echochange) and take note of the connection identifier (W#16#1 in this case). Next, click on [Address Details...].

| Land Courses                                    | tion Field Patiet                                                                                                    | Direct Deservation                                                       |   |
|-------------------------------------------------|----------------------------------------------------------------------------------------------------|--------------------------------------------------------------------------|---|
| Local Connec                                    | tion End Point                                                                                                    | Block Parameters                                                         |   |
| Fixed Com                                       | guied dynamic connection                                                                                                    | Local D (Hex): W#16#1                                                    |   |
| M One-way                                       |                                                                                                    | <u>ار لار الم</u>                                                        | D |
| <ul> <li>Establish a</li> </ul>                 | an active connection                                                                                                    | Defends 1                                                                |   |
| Send oper                                       | ating mode messages                                                                                                    | Default                                                                  | m |
|                                                 |                                                                                                    |                                                                          |   |
| Connection P                                    | ath                                                                                                    |                                                                          |   |
| CONTROCTOR                                      | Local                                                                                                    | Partner                                                                  |   |
|                                                 |                                                                                                    |                                                                          |   |
| End Point:                                      | SIMATIC 300(1)/<br>CPU 315-2 PN/DP                                                                                            | Unspecified                                                              |   |
| End Point:<br>Interface:                        | SIMATIC 300(1)/<br>CPU 315-2 PN/DP<br>CPU 315-2 PN/DP, PN-10(R0/S2)                                                           | Unspecified Unspecified                                                  |   |
| End Point:<br>Interface:<br>Subnet:             | SIMATIC 300(1)/<br>CPU 315-2 PN/DP<br>CPU 315-2 PN/DP, PN-I0(R0/S2)<br>local PLC Network (Industrial Etherne                  | Unspecified Unspecified Unspecified  [Unspecified [Industrial Ethernet]  | 2 |
| End Point:<br>Interface:<br>Subnet:<br>Address: | SIMATIC 300(1)/<br>CPU 315-2 PN/DP<br>CPU 315-2 PN/DP, PN-I0(R0/S2)<br>local PLC Network (Industrial Etherne<br>192.168.10.10 | Unspecified Unspecified Unspecified [Industrial Ethernet] [192.168.10.5  | 2 |
| End Point:<br>Interface:<br>Subnet:<br>Address: | SIMATIC 300(1)/<br>CPU 315-2 PN/DP<br>CPU 315-2 PN/DP, PN-IO(R0/S2)<br>local PLC Network [Industrial Etherne<br>192.168.10.10 | Unspecified<br>Unspecified<br>et] [Industrial Ethernet]<br>[192.168.10.5 | 2 |

e. For simplicity, match the Local **Rack/Slot** and **Connection Resource** values on the Partner side. In our case, this resulted in TSAPs 10.02 for both Local and Partner.

|                           | Local                              | Partner     |
|---------------------------|------------------------------------|-------------|
| ind Point                 | SIMATIC 300(1)/<br>CPU 315-2 PN/DP | Unspecified |
| lack/Slot:                | 0 2                                | 0 2         |
| Connection Resou<br>hex): |                                    | 10 💌        |
| SAP:                      | 10.02                              | 10.02       |
|                           |                                    |             |
|                           |                                    |             |

f. Click **[OK]** in this window and in the previous one.

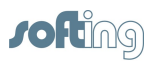

- 4. Create a data block for the data to be sent to the ControlLogix PLC (1 byte).
  - a. Go back to the project window and add a new data block.

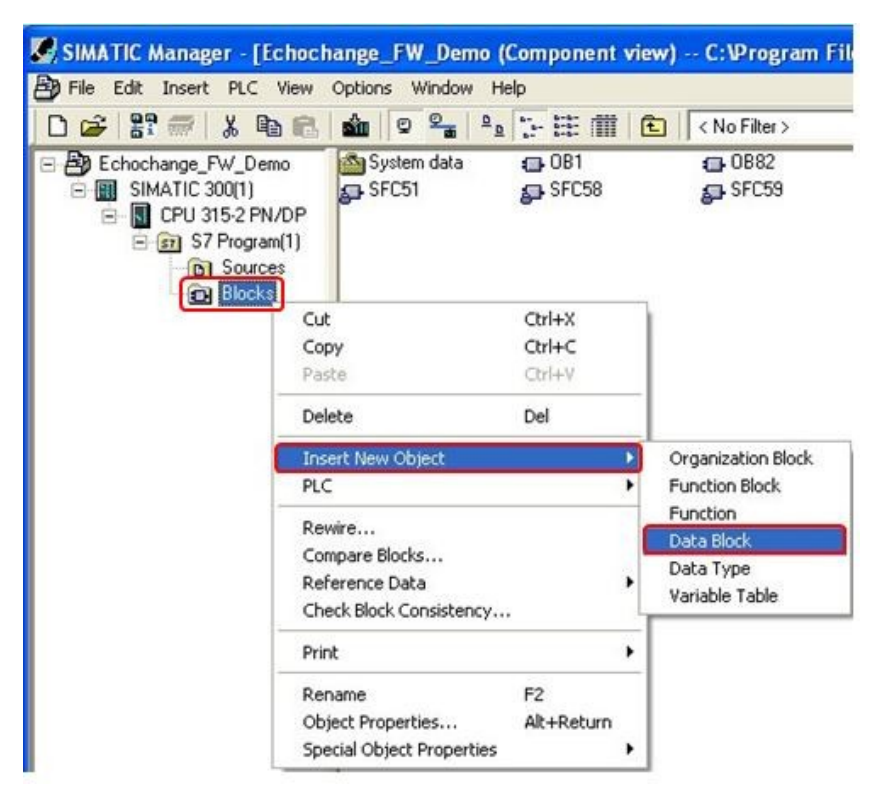

b. Enter the Name and type and the Symbolic Name.

| Properties - Data Bloc                                                                                      | k                                                |                        |                                |       |
|----------------------------------------------------------------------------------------------------|--------------------------------------------------|------------------------|--------------------------------|-------|
| General - Part 1 General<br><u>N</u> ame and type:<br><u>S</u> ymbolic Name:                                | Part 2 Calls Attr<br>DB2<br>Data_to_CLX          | ibutes  <br> Shared DB | _                              | Y     |
| Symbol <u>C</u> omment:<br>Created in <u>L</u> anguage:<br>Project path:<br>Storage location<br>of project: | DB  C:\Program Files\Sie                         | emens\Step7\s          | :7proj\Echochan                |       |
| Date created:<br>Last modified:<br>C <u>o</u> mment:                                                        | Code<br>10/08/2013 11:44:1<br>10/08/2013 11:44:1 | 2 AM<br>2 AM           | Interface<br>10/08/2013 11:44: | 12 AM |
| ŌK                                                                                                    |                                                  |                        | Cancel                         | Help  |

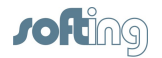

c. Double-click the new block and select Byte for the data type.

| Echochange  | _FW_Demo\SI                                                                    | MATIC 300(1)\CPU 3                                                                                                    | 15-2 PN/DP\\DB2                                                                                                    | 2]                                                                   |
|-------------|--------------------------------------------------------------------------------|----------------------------------------------------------------------------------------------------|----------------------------------------------------------------------------------------------------|----------------------------------------------------------------------|
| Window Help |                                                                                |                                                                                                    | 11                                                                                                    |                                                                      |
| 8 🛍 🖂 S     | ≗60^   !≪ ≫                                                                    |                                                                                                    |                                                                                                    |                                                                      |
| Address     | Name                                                                           | Туре                                                                                                    | Initial value                                                                                                    | Comment                                                              |
| 0.0         |                                                                                | STRUCT                                                                                                    |                                                                                                    | 1                                                                    |
| +0.0        | DB_VAR                                                                         | BYTE                                                                                                    | 8#16#0                                                                                                    | <u></u>                                                              |
| =2.0        |                                                                                | END_STRUCT                                                                                                    |                                                                                                    |                                                                      |
|             | Echochange,<br>Window Help<br><b>and</b> C S<br>Address<br>0.0<br>+0.0<br>=2.0 | Echochange_FW_Demo\SI<br>Window Help<br>Mindow Help<br>Mindow Signature<br>Madacess Name<br>0.0<br>+0.0<br>DB_VAR<br>=2.0 | Echochange_FW_Demo\SIMATIC 300(1)\CPU 3           Window Help           Image: Strain Strain St | Echochange_FW_Demo\SIMATIC 300(1)\CPU 315-2 PN/DP\\DB2<br>Window Heb |

- d. Close the data block configuration window and save the block.
- 5. Create a data block for the data to be read from the ControlLogix PLC, following the same method described previously. This will be an integer array of 50 elements.

| General - Part 1 General                                    | al - Part 2   Calls   /                                                                                                    | Attributes                                                                                                    |                                     |                 |                |     |
|-------------------------------------------------------------|----------------------------------------------------------------------------------------------------|----------------------------------------------------------------------------------------------------|-------------------------------------|-----------------|----------------|-----|
| Name and type:                                              | (DB1                                                                                                    | Shared DB                                                                                                    | -                                   | v               | 1              |     |
| Symbolic Name:                                              | Data from CLX                                                                                                    |                                                                                                    |                                     |                 |                |     |
| Symbol Comment:                                             |                                                                                                    |                                                                                                    |                                     |                 | -              |     |
| Created in Language:                                        | DB                                                                                                    | -                                                                                                    |                                     |                 |                |     |
| Project path:                                               |                                                                                                    |                                                                                                    |                                     |                 | -              |     |
| Storage location                                            | C:\Program Files\                                                                                                    | Siemens\Sten7\                                                                                                    | s7proi\Echoch                       | an              | -              |     |
| or project                                                  | Code                                                                                                    |                                                                                                    | Interface                           |                 |                |     |
| Date created:                                               | 10/08/2013 11:41                                                                                                    | 1:17 AM                                                                                                    |                                     |                 |                |     |
| Last modified:                                              | 10/08/2013 11:41                                                                                                    | 1:17 AM                                                                                                    | 10/08/2013 1                        | 11:41:17 AM     |                |     |
| Common.                                                     |                                                                                                    |                                                                                                    |                                     | -               |                |     |
|                                                             |                                                                                                    |                                                                                                    |                                     |                 |                |     |
|                                                             |                                                                                                    |                                                                                                    |                                     | ~               |                |     |
| OF                                                          |                                                                                                    |                                                                                                    | Cano                                |                 |                |     |
|                                                             |                                                                                                    |                                                                                                    |                                     |                 |                |     |
|                                                             |                                                                                                    |                                                                                                    |                                     |                 |                |     |
|                                                             | "Data from CLV"                                                                                                    | Febrelesen                                                                                                    | FW DomolSI                          | THE 200/ MCDIL  | 245 2 01001 10 | 041 |
| AD/STL/FBD - [DB1                                           | "Data_from_CLX"<br>ebun_View_Ontions                                                                                                    | Echochange_<br>Window Help                                                                                                    | FW_Demo\SIM                         | ATIC 300(1)\CPU | 315-2 PN/DP\\  | 81] |
| AD/STL/FBD - [DB1<br>File Edit Insert PLC D                 | "Data_from_CLX"<br>ebug View Options<br>酒 聞い ロローの                                                                                                    | Echochange_<br>Window Help                                                                                                    | FW_Demo\SIM                         | ATIC 300(1)\CPU | 315-2 PN/DP\\  | 81] |
| AD/STL/FBD - [DB1<br>File Edit Insert PLC D                 | "Data_from_CLX"<br>ebug View Options                                                                                                    | Echochange<br>Window Help                                                                                                    | FW_Demo\SIM.<br>&   !< >!   [_      | ATIC 300(1)\CPU | 315-2 PN/DP\V  | B1] |
| AD/STL/FBD - [DB1<br>File Edit Insert PLC D                 | "Data_from_CLX"<br>ebug View Options                                                                                                    | Echochange<br>Window Help<br>Mindow Help<br>Mindow Help<br>Ball Constant<br>Manuella State<br>Constant<br>Constant<br>Manuella State<br>Constant<br>Manuella State<br>State<br>Constant<br>Manuella State<br>State<br>State<br>State<br>State<br>State<br>State<br>State<br>State<br>State<br>State<br>State<br>State<br>State<br>State<br>State<br>State<br>State<br>State<br>State<br>State<br>States<br>States<br>Stat | FW_Demo\SIM.<br>&   !< >!   [_<br>* | ATIC 300(1)\CPU | 315-2 PN/DP\W  | B1] |
| AD/STL/FBD - [DB1<br>File Edit Insert PLC D                 | "Data_from_CLX"         ebug       View       Options         Image: State State Stat | Echochange<br>Window Help<br>Mu Part 6<br>Reddress Name<br>0.0<br>+0.0 DB                                                                                                    | FW_Demo\SIM<br>6*   !« »!   []<br>• | ATIC 300(1)\CPU | 315-2 PN/DP\V  | B1] |
| LAD/STL/FBD - [DB1<br>File Edit Insert PLC D<br>I 😂 🔓 🖬 📾 🐰 | "Data_from_CLX"<br>ebug View Options                                                                                                    | Echochange Window Help      Mindow Help      Mindow                                                                                                    | FW_Demo\SIM<br>&   !< >!   _<br>•   | ATIC 300(1))CPU | 315-2 PN/DP\V  | Com |

Close the data block configuration window and save the block.

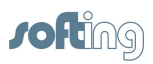

- 6. Add a GET function on your program to read data from the ControlLogix PLC.
  - a. Find the appropriate GET function under the Standard Library.

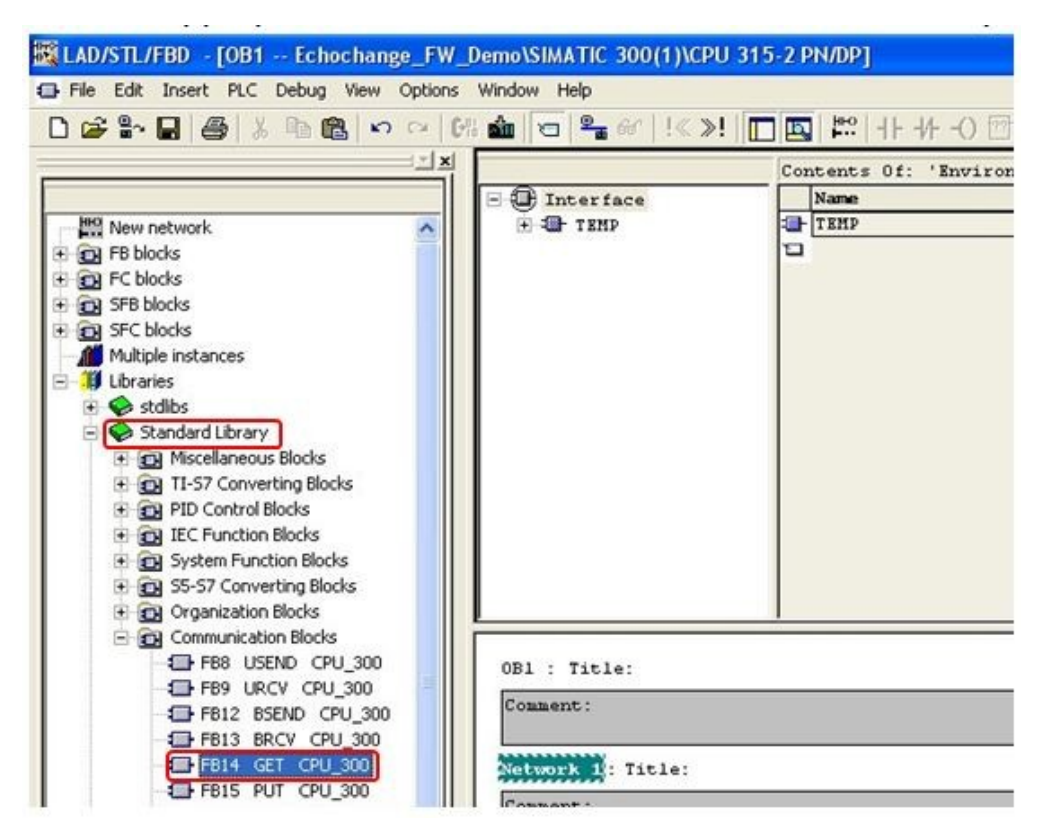

b. Drag FB14 to the program and assign an unused DB number (DB3 in our example).

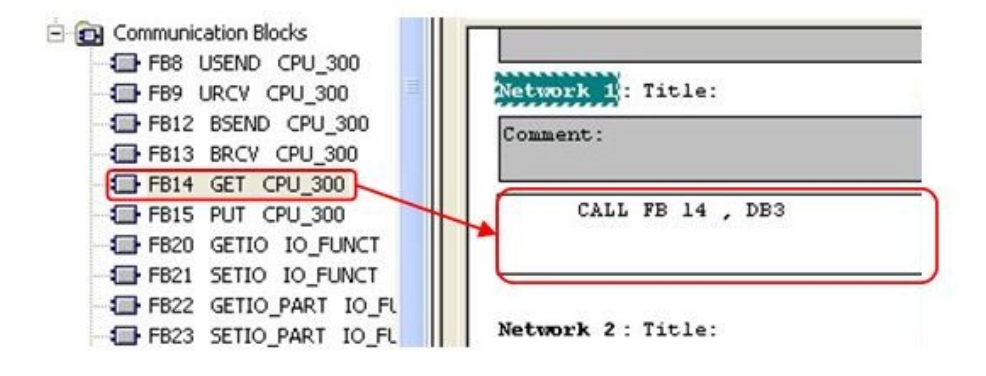

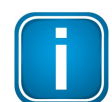

Note that in our example we use STL language, but the same programming can be done in any language.

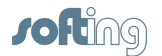

c. Press Enter, then click [Yes] in the following dialog box:

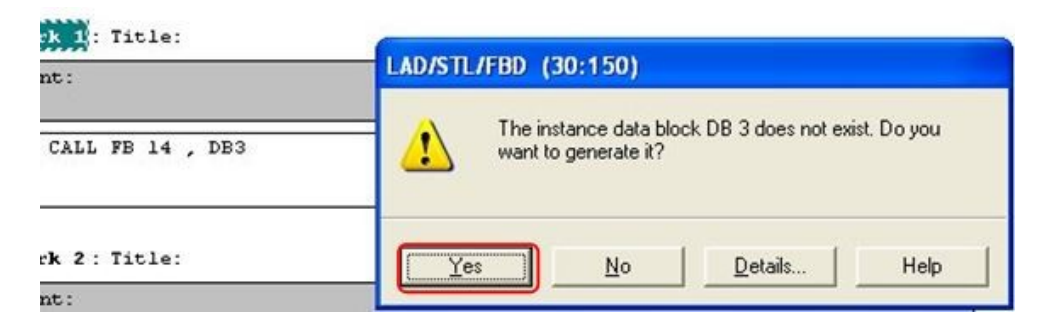

d. Enter the required parameters for the GET function.

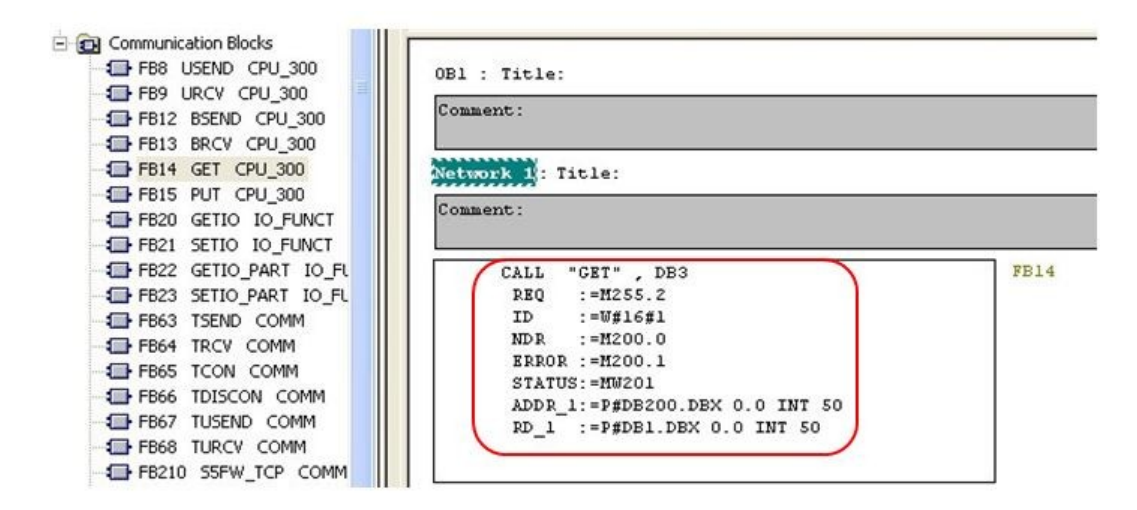

- REQ: control parameter request, activates the data exchange on a rising edge. We use the clock byte we created in chapter 4 step 2 c. We use M255 in our example, and bit 2's frequency is 2.5 Hz.
- ID: this is the connection identifier from chapter 4 step 3 d (W#16#1).
- NDR: new data received status bit. Pick an unused memory location to store this status. We selected M200.0.
- ERROR: error status bit. Pick an unused memory location to store this status. We selected M200.1.
- STATUS: status word. Pick an unused memory location to store this status. We selected MW201.
- ADDR\_1: pointer to the area on the partner CPU that is to be read. This address will be mapped in the echochange.
   P#DB200.DBX0.0 INT 50: pointer to data block 200, byte offset 0, bit offset 0, of data type INT, 50 elements.
- RD\_1: pointer to the area on the local CPU in which the read data is entered.
   P#DB1.DBX0.0 INT 50: pointer to data block 1 (Data\_from\_CLX), byte offset 0, bit offset 0, of data type INT, 50 elements.

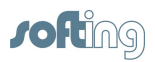

- 7. Insert a new network on your program and add a PUT function to write data to the ControlLogix PLC.
  - a. Find the appropriate PUT function under the Standard Library.

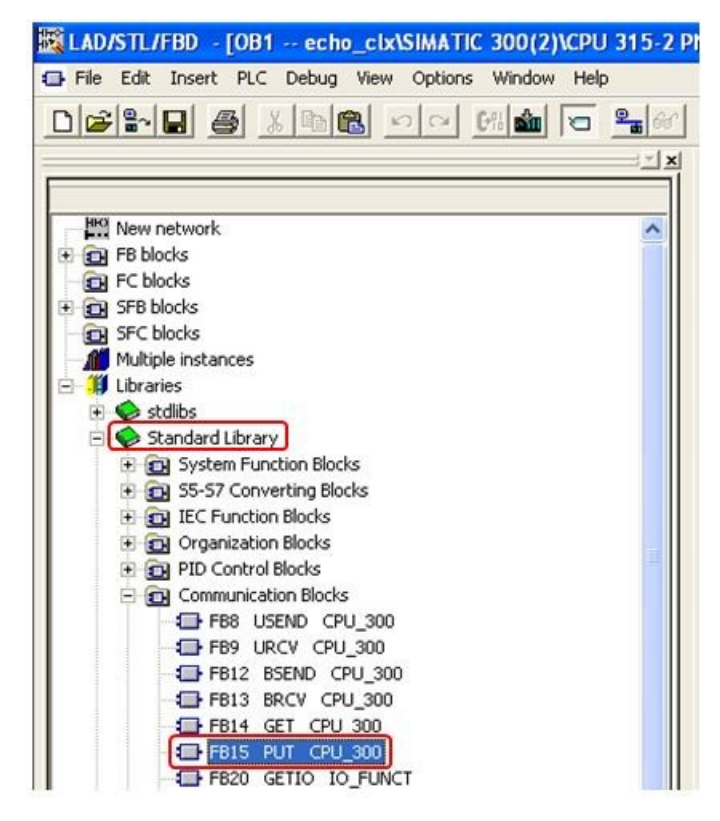

b. Drag FB15 to the program, and assign an unused DB number (DB4 in our example).

| FB15 PUT CPU_300<br>FB20 GETIO TO FUNCT<br>FB21 SETIO IO PUNCT                                                                      | STATUS:=MW201<br>ADDR_1:=P#DB200.DBX 0.0 INT 50<br>RD_1 :=P#DB1.DBX 0.0 INT 50 |
|----------------------------------------------------------------------------------------------------|--------------------------------------------------------------------------------|
| FB22 GETIO_PART TO FL     FB23 SETIO_PART TO FL     FB33 SETIO_PART TO FL     FB63 TSEND COMM     FB64 TRCV COMM     FB65 TCON COMM | Network 2: Title:<br>Comment:                                                  |
| FB67 TUSEND COMM     FB67 TUSEND COMM     FB68 TURCV COMM     FB210 S5FW_TCP COMM     FB220 S5FW_IOT COMM                           | CALL FB 15 , DB4                                                               |

c. Press Enter, then click [Yes] in the following dialog box:

| <mark>sk 2</mark> : Title: | LAD/STL/FBD (30:150)                                                     |
|----------------------------|--------------------------------------------------------------------------|
| nt:                        | The instance data block DB 4 does not exist. Do you want to generate it? |
| CALL FB 15 , DB4           |                                                                          |
|                            | Yes No Details Help                                                      |

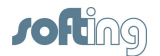

8. Enter the required parameters for the PUT function.

```
Network 2 : Title:
Comment:
      CALL
           "PUT" , DB4
                                          FB15
                                                              -- Write Data to a Re
       REQ
            :=M255.2
             :=W#16#1
       ID
       DONE
            :=M200.2
       ERROR :=M200.3
       STATUS: =MW203
       ADDR 1:=P#DB100.DBX 0.0 BYTE 1
       SD 1 :=P#DB2.DBX0.0 BYTE 1
```

- REQ: control parameter request, activates the data exchange on a rising edge.
   We use the clock byte we created in chapter 4 step 2.c. We use M255 in our example, and bit 2's frequency is 2.5 Hz.
- $\circ$  ID: this is the connection identifier from chapter 4 step 3.d (W#16#1).
- DONE: done status bit. Pick an unused memory location to store this status. We selected M200.2.
- ERROR: error status bit. Pick an unused memory location to store this status. We selected M200.3.
- STATUS: status word. Pick an unused memory location to store this status. We selected MW203.
- ADDR\_1: pointer to the area on the partner CPU to which the data will be written. This address will be mapped in the echochange.
   P#DB100.DBX0.0 BYTE 1: pointer to data block 100, byte offset 0, bit offset 0, of data type BYTE, 1 element.
- SD\_1: pointer to the area on the local CPU which contains the data to be sent.
   P#DB2.DBX0.0 BYTE 1: pointer to data block 2 (Data\_to\_CLX), byte offset 0, bit offset 0, of data type BYTE, 1 element.
- 9. Download the project to the S7-300 device.

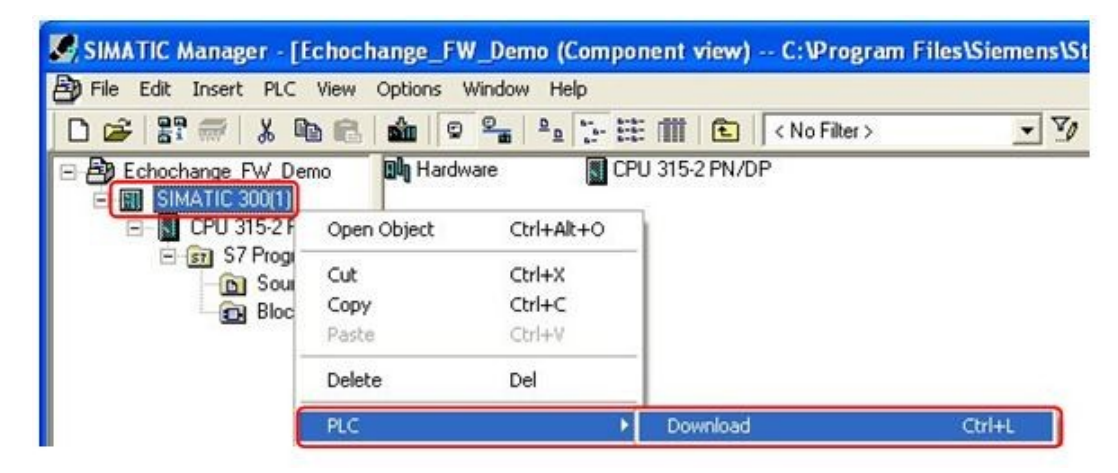

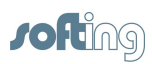

## 5 NetCon - establish the connections

1. Create a new connection.

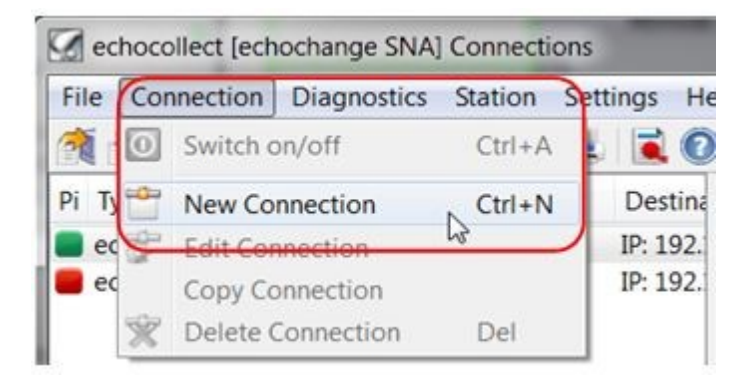

2. Enter a connection name and select **Siemens S7** under the **Application Protocol Passive** section and **Rockwell CompactLogix/ControlLogix** under the **Application Protocol Active** section.

| Connection Name S7_CLX                                                    |                                                                                      | ОК     |
|---------------------------------------------------------------------------|--------------------------------------------------------------------------------------|--------|
| Transport Protocol Passive                                                | Transport Protocol Active                                                            | Cancel |
| <ul> <li>О ТСР/ІР</li> <li>○ H1</li> </ul>                                | ● TCP/IP<br>◎ H1                                                                     | Help   |
| Application Protocol Passive<br>Siemens S5 AP<br>Siemens S7<br>Modbus TCP | Application Protocol Active Siemens S5 AP Siemens S7 Modbus TCP                      | G      |
| (                                                                         | Rockwell CompactLogix / ControlLogix     Rockwell SIc / Plc5     Mitsubishi Melsec-Q |        |

3. Since we are only using port 1 (Eth 1), we will leave the Number of Adapter at 1.

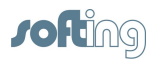

4. Enter the IP of the ControlLogix PLC on the **Destination IP Address**, under the **Active side** section.

| Connection Name S7_C<br>Passive side | CLX Connection           | on is active S7 <-> ControlLogi<br>Active side | x Forward clock over TCP/IP | ОК     |
|--------------------------------------|--------------------------|------------------------------------------------|-----------------------------|--------|
| Number of the Adapter                | 1 VIII Slave             | Number of the Adapter 1                        | ▼ ✓ Slave                   | Cancel |
| Destination IP Address               | 0.0.0.0                  | Destination IP Address 19                      | 2.168.10.8                  | Help   |
| Destination Port                     | 102                      | Destination Port 44                            | 818                         |        |
| Туре                                 | Protocol                 | Туре                                           | Protocol                    |        |
| Client (Active)                      | TCP (with Ack)           | Olient (Active)                                | TCP (with Ack)              |        |
| ③ Server (Passive)                   | O UDP (without Ack)      | Server (Passive)                               | O UDP (without Ack)         |        |
| Special Settings                     |                          | Special Settings                               |                             |        |
| PLC Header                           | Life Data Acks 📝 Rfc1006 | PLC Header 🗸 Life                              | e Data Acks 📃 Rfc1006       | B      |
| Special Settings                     | REC1006 TSAPs            | Special Settings                               | REC1006 TSAPs               |        |

5. Click on **RFC1006 TSAPs** and enter the TSAPs chosen in Step 7. See chapter 4 section 3 e.

| O UDP (without Ack) | Server (Passive) | UDP (without Ack)     |                       | 6 8     |
|---------------------|------------------|-----------------------|-----------------------|---------|
|                     | Special Settings | -                     | OSI TSAP Settings     | LR 23   |
| ata Acks 📝 Rfc1006  | PLC Header       | e Data Acks 📃 Rfc1006 |                       | ОК      |
| RFC1006 TSAPs       | Special Settings | RFC1006 TSAPs         | Rfc1006 TSAP Settings | Cancel  |
|                     | 211 Data         |                       | HEX ASCII             | Help    |
|                     |                  |                       | Own TSAP 10 02        |         |
|                     |                  | 111                   | Dest TSAP 10 02       | Service |

6. After clicking **[OK]** on the **Echochange Connection Network** window, click **[OK]** on the next window:

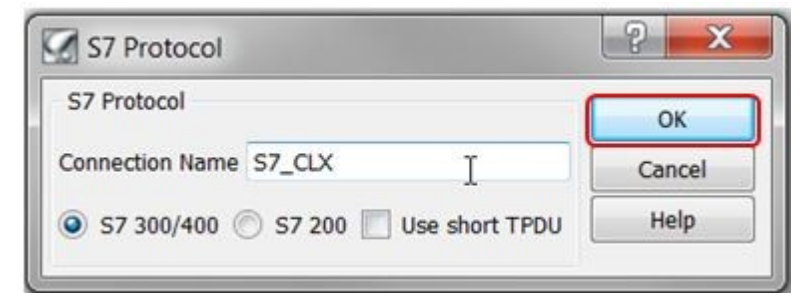

7. Enter the ControlLogix CPU slot. In our case we use slot 2.

| 🕼 ControlLogi   | (Protocol | ? ×    |
|-----------------|-----------|--------|
|                 |           | ОК     |
| Connection Name | S7_CLX    | Cancel |
| CPU Slot No     | 2 Ţ       | Help   |

8. The **PIc Conversion Table** will come up. Here you will link the S7-300 data areas with the ControlLogix tags.

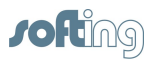

 First map the S7 data area to be written to the ControlLogix tag. We used P#DB100.DBX0.0 BYTE 1 for the ADDR\_1 parameter in our PUT instruction, so in the echochange we specify **DB100** with **0** offset as follows:

|     |              | Plc Prot | tocol   | Element |   | Block    | Address      | Length | Тур       | Add ->    | ОК     |
|-----|--------------|----------|---------|---------|---|----------|--------------|--------|-----------|-----------|--------|
|     | Source       | 57       | •       | DB      | • | 100      | 0            |        |           |           | Canal  |
|     | Destination  | Cix      | •       | -       |   |          |              |        | i 8 🔻     | Update -> | Cancer |
|     | Dest >Symbol |          |         |         |   |          |              |        | -> Browse | <- Delete | Help   |
| le. | Area         | Dh St    | art Lon | Tune    |   | Dh Start | Lan Tuna Sun | nhol   | 5         |           | Clear  |

10. Click on [ $\rightarrow$  Browse] to select the respective ControlLogix tag.

|   |              | Plc Pro | tocol | Element |   | Block | Address | Length | Тур       |
|---|--------------|---------|-------|---------|---|-------|---------|--------|-----------|
| 5 | Source       | S7      | •     | DB      | • | 100   | 0       |        |           |
| [ | Destination  | Clx     | •     |         | * |       |         |        | i 8 👻     |
| ſ | Dest >Symbol |         |       |         |   |       |         |        | -> Browse |

11. Select the connection you created and click **[OK]**.

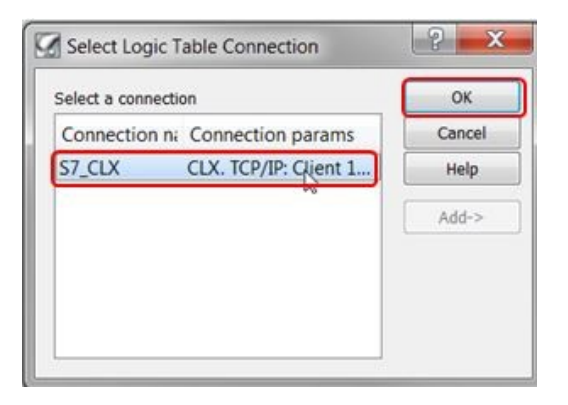

12. Select the tag and click [OK].

| Collect Browsing                                 |            |                  | ? x    |
|--------------------------------------------------|------------|------------------|--------|
| Element                                          | Access     | Parameters ^     | ОК     |
| Cxn:Float:3ad464e2                               |            |                  | Cancel |
| Cxn:Float:3fab961d<br>Cxn:StandardInput:cc69634c |            |                  | Help   |
| Data_from_S7                                     | Read/Write | Typ INT8, No C   |        |
| Data_to_S7                                       | Read/Write | Typ INT16, No    |        |
| DI0                                              | Read/Write | Typ Bool, No (   |        |
| DI1                                              | Read/Write | Typ Bool, No (   |        |
| DI10                                             | Read/Write | Tvp Bool. No ( * | Þ      |

13. Enter the data length and type (1, byte) and click on **[Add →]** to add the mapping to the conversion table.

|    |              | Plc P           | rotoco        | 1     | E     | lemen | t   |      | Blog | :k    | 4   | Addres | s Length | Тур       | Add ->    | OK        |        |
|----|--------------|-----------------|---------------|-------|-------|-------|-----|------|------|-------|-----|--------|----------|-----------|-----------|-----------|--------|
|    | Source       | rce S7 • DB     |               | •     | 8     | 100 0 |     |      | 0    |       |     |        |          |           |           |           |        |
|    | Destination  | lestination Clx | ination Clx • |       | Clx - |       |     |      |      |       |     |        |          | 1         | 18 -      | Update -> | Cancel |
|    | Dest >Symbol | Data            | _from         | _S7[C | ]     |       |     |      |      |       |     |        |          | -> Browse | <- Delete | Help      |        |
| lc | Area         | Db              | Start         | Len   | Туре  | -     | Plc | Area | Db   | Start | Len | Type   | Symbol   |           |           | Clear tab |        |

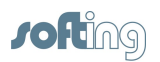

14. Now map the S7 data area used to read from the ControlLogix tag. We used P#DB200.DBX0.0 BYTE 1 for the ADDR\_1 parameter in our GET instruction, so in the echochange we specify **DB200** with **0** offset as follows:

|     |              | Plc | Protoco | ol     | E    | lemer | nt  |      | Blog | :k    | 3   | Addres | s Length        | Тур   |      | Adda      | OK          |
|-----|--------------|-----|---------|--------|------|-------|-----|------|------|-------|-----|--------|-----------------|-------|------|-----------|-------------|
|     | Source       | S7  |         | •      |      | DB    | •   |      | 20   | D     |     | 0      |                 |       |      |           |             |
|     | Destination  | Clx | é.      | -      |      |       | Ŧ   |      |      | -     |     |        | 1               | i 8   | -    | Update -> | Cancel      |
|     | Dest >Symbol | Dat | ta_fron | n_S7[C | :]   |       |     |      |      |       | ŝ   |        |                 | -> Br | owse | <- Delete | Help        |
| Plc | Area         | Db  | Start   | Len    | Туре | -     | Plc | Area | Db   | Start | Len | Туре   | Symbol          |       |      |           | Clear table |
| 57  | DB           | 100 | 0       | 1      | i 8  | ->    | Clx |      | 0    | 0     | 1   | i 8    | Data from S7[C] |       |      |           |             |

15. Click on [ $\rightarrow$  **Browse**] to look for the respective ControlLogix tag.

|     |                             | Plc             | Protoco | I.  | E    | leme | nt  |      | Blog | :k        |     | Address | s Length        | Тур   |
|-----|-----------------------------|-----------------|---------|-----|------|------|-----|------|------|-----------|-----|---------|-----------------|-------|
|     | Source                      | urce S7         |         |     | I    | DB   |     |      | 200  |           |     | 0       |                 | i 8 • |
|     | Destination<br>Dest >Symbol | Cb              | × •     |     |      |      | Ŧ   |      |      |           |     |         | 1               |       |
|     |                             | Data_from_S7[C] |         |     |      |      |     |      |      | -> Browse |     |         |                 |       |
| Plc | Area                        | Db              | Start   | Len | Туре | -    | Plc | Area | Db   | Start     | Len | Туре    | Symbol          |       |
| 57  | DB                          | 100             | 0       | 1   | i 8  | ->   | Clx |      | 0    | 0         | 1   | i 8     | Data from S7[C] |       |

16. Select the connection you created and click [OK].

| elect a conn | ection                 | ОК     |
|--------------|------------------------|--------|
| onnection    | n na Connection params | Cancel |
| 7_CLX        | CLX. TCP/IP: Client 1  | Help   |
|              | - •                    | Add->  |
|              |                        |        |
|              |                        |        |

17. Select the tag and click [OK].

| Access     | Parameters ^                                                                               | ОК                                                                                                    |
|------------|--------------------------------------------------------------------------------------------|----------------------------------------------------------------------------------------------------|
|            |                                                                                            | Cancel                                                                                                    |
| Read/Write | Typ INT8, No (                                                                             | Help                                                                                                    |
| Read/Write | Typ INT16, No                                                                              |                                                                                                    |
| Read/Write | Typ Bool, No (                                                                             |                                                                                                    |
| Read/Write | Typ Bool, No (                                                                             |                                                                                                    |
| Read/Write | Typ Bool, No (                                                                             |                                                                                                    |
| Read/Write | Tvp Bool. No ( *                                                                           |                                                                                                    |
|            | Access<br>Read/Write<br>Read/Write<br>Read/Write<br>Read/Write<br>Read/Write<br>Read/Write | Access Parameters<br>Read/Write Typ INT8, No (<br>Read/Write Typ INT16, No<br>Read/Write Typ Bool, No (<br>Read/Write Typ Bool, No (<br>Read/Write Typ Bool, No (<br>Read/Write Typ Bool, No (<br>Read/Write Typ Bool, No ( |

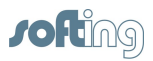

18. Enter the data length and type (50, Integer) and click on **[Add →]** to add the mapping to the conversion table.

|            |              | Plc | Pic Protocol |         |      | Pic Protocol |     | Pic Protocol |    | Elemen |     | lement |                 | Block     |           |             | Addres | s Length | Тур | Add -> . | OK |
|------------|--------------|-----|--------------|---------|------|--------------|-----|--------------|----|--------|-----|--------|-----------------|-----------|-----------|-------------|--------|----------|-----|----------|----|
|            | Source       | \$7 |              | •       | 1    | DB           | •   |              | 20 | 0      |     | 0      |                 |           |           | Caesal      |        |          |     |          |    |
|            | Destination  | Cb  | c            | •       | 6    | -            |     |              |    |        |     |        | 50              | i 16 🔹    | Update -> | Cancer      |        |          |     |          |    |
|            | Dest >Symbol | Da  | ta_to_S      | 7[1,0.5 | 50]  |              |     |              |    |        |     |        |                 | -> Browse | <- Delete | Help        |        |          |     |          |    |
| Plc        | Area         | Db  | Start        | Len     | Туре | -            | Plc | Area         | Db | Start  | Len | Туре   | Symbol          |           |           | Clear table |        |          |     |          |    |
| <b>S</b> 7 | DB           | 100 | 0            | 1       | i 8  | ->           | Clx |              | 0  | 0      | 1   | i 8    | Data from S7[C] |           |           |             |        |          |     |          |    |

19. The conversion table should look like this:

|     |              | Plc Protocol    |         |         | Pic Protocol |    |     | E    | lemer | nt    |     | Blog      | ck                |        | Addres | s Length  | Тур       |   | Add | OK |  |  |       |
|-----|--------------|-----------------|---------|---------|--------------|----|-----|------|-------|-------|-----|-----------|-------------------|--------|--------|-----------|-----------|---|-----|----|--|--|-------|
|     | Source       | S7              | S7      | S7      | S7           | S7 | S7  | S7   |       | •     |     | DB        | •                 | l.     | 200    | 0         |           | 0 |     |    |  |  | Canco |
|     | Destination  | Destination Clx |         |         |              |    |     |      |       |       | •   | Update -> | Cancer            |        |        |           |           |   |     |    |  |  |       |
|     | Dest >Symbol | Dat             | ta_to_s | 7[I,0.5 | 50]          |    |     |      |       |       |     |           |                   | -> Bro | wse    | <- Delete | Help      |   |     |    |  |  |       |
| Pic | Area         | Db              | Start   | Len     | Туре         | -  | Plc | Area | Db    | Start | Len | Туре      | Symbol            |        |        |           | Clear tab |   |     |    |  |  |       |
| 7   | DB           | 100             | 0       | 1       | i 8          | -> | Clx |      | 0     | 0     | 1   | i 8       | Data_from_S7[C]   |        |        |           |           |   |     |    |  |  |       |
| 7   | DB           | 200             | 0       | 50      | i16          | -> | Clx |      | 0     | 0     | 50  | i 16      | Data to S7[L0.50] |        |        |           |           |   |     |    |  |  |       |

20. Click **[OK]** to confirm. Setup is now complete.

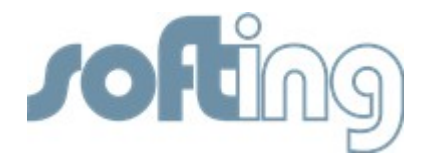

#### Softing Industrial Automation GmbH

Richard-Reitzner-Allee 6 85540 Haar / Germany Tel: + 49 89 4 56 56-0 Fax: + 49 89 4 56 56-488 Internet: http://industrial.softing.com Email: info.automation@softing.com Support: support.automation@softing.com